# Scaricare i registri PRT (Jabber Problem Report) utilizzando il server Web.

## Sommario

| Introduzione                                                                                                    |
|----------------------------------------------------------------------------------------------------|
| Prerequisiti                                                                                                    |
| Requisiti                                                                                                    |
| Componenti usati                                                                                                    |
| Configurazione                                                                                                    |
| Esempio di rete                                                                                                    |
| Configurazioni                                                                                                    |
| 1. Installazione del software XAMPP sul PC Windows.                                                                                   |
| 2. Configurazione iniziale su XAMPP.                                                                                                  |
| 3. Impostazione di una "cartella" per memorizzare le porte Jabber sul server Windows.                                                 |
| 4. Creare un "Servizio UC" e assegnarlo al "Profilo di servizio" sul CUCM.                                                            |
| 5. Assegnare il "profilo di servizio" all'utente finale Jabber.                                                                       |
| 6. Raccolta della parte Jabber - PRT.                                                                                                 |
| 7. Generare "Server Key" e "Certificate Signing Request" (CSR) in XAMPP.                                                              |
| 8. Firmare il CSR utilizzando l'autorità di certificazione (CA) e ottenere il certificato firmato<br>dall'autorità di certificazione. |
| 9. Caricare il certificato e riavviare il servizio Apache.                                                                            |
| 10. Modificare l'URL nel "Servizio UC"                                                                                                |
| 11. Raccolta della parte Jabber - PRT.                                                                                                |
| Verifica                                                                                                    |
| Risoluzione dei problemi                                                                                                    |
| Informazioni correlate                                                                                                    |

## Introduzione

In questo documento viene descritto come configurare un server Web su un computer Windows e viene spiegato come trasferire la parte Jabber PRT su un server Web.

## Prerequisiti

Cisco raccomanda la conoscenza dei seguenti argomenti.

- Cisco Unified Communications Manager (CUCM)
- Cisco Jabber

Requisiti

Componenti usati

Le informazioni fornite in questo documento si basano sulle seguenti versioni software:

Versione CUCM - 12.5.1.13900-152 Cisco Jabber versione - 12.9.2.54247 Versione di XAMPP (server Web) - 7.4.10

Le informazioni discusse in questo documento fanno riferimento a dispositivi usati in uno specifico ambiente di emulazione. Su tutti i dispositivi menzionati nel documento la configurazione è stata ripristinata ai valori predefiniti. Se la rete è operativa, valutare attentamente eventuali conseguenze derivanti dall'uso dei comandi.

## Configurazione

## Esempio di rete

Cisco Jabber > Windows\_PC (con software XAMPP per server Web)

## Configurazioni

La procedura di configurazione descritta di seguito consente di trasferire la porta Jabber a un server Web utilizzando il protocollo HTTP (Hypertext Transfer - porta 80) e i protocolli HTTPS (Hypertext Transfer Protocol Secure - porta 443).

- 1. Installazione del software XAMPP sul PC Windows.
- 2. Configurazione iniziale su XAMPP.
- 3. Impostazione di una "cartella" per memorizzare le porte Jabber sul server Windows.
- 4. Creare un "Servizio UC" e assegnarlo al "Profilo di servizio" sul CUCM.
- 5. Assegnare "Service Profile" all'utente finale di Jabber.
- 6. Raccolta della parte Jabber PRT.

Se si desidera configurare il server Web basato su HTTPS (protetto), configurare i passaggi aggiuntivi seguenti.

7. Generare "Server Key" e "Certificate Signing Request" (CSR) in XAMPP.

8. Firmare il CSR utilizzando l'autorità di certificazione (CA) e ottenere il certificato firmato dall'autorità di certificazione.

- 9. Caricare il certificato e riavviare il servizio Apache.
- 10. Modificare l'URL nel "Servizio UC"
- 11. Raccolta della parte Jabber PRT.
- 1. Installazione del software XAMPP sul PC Windows.

Scaricare il software XAMPP (per Windows) facendo clic qui.

I passaggi indicati in queste schermate consentono di installare XAMPP sul computer Windows.

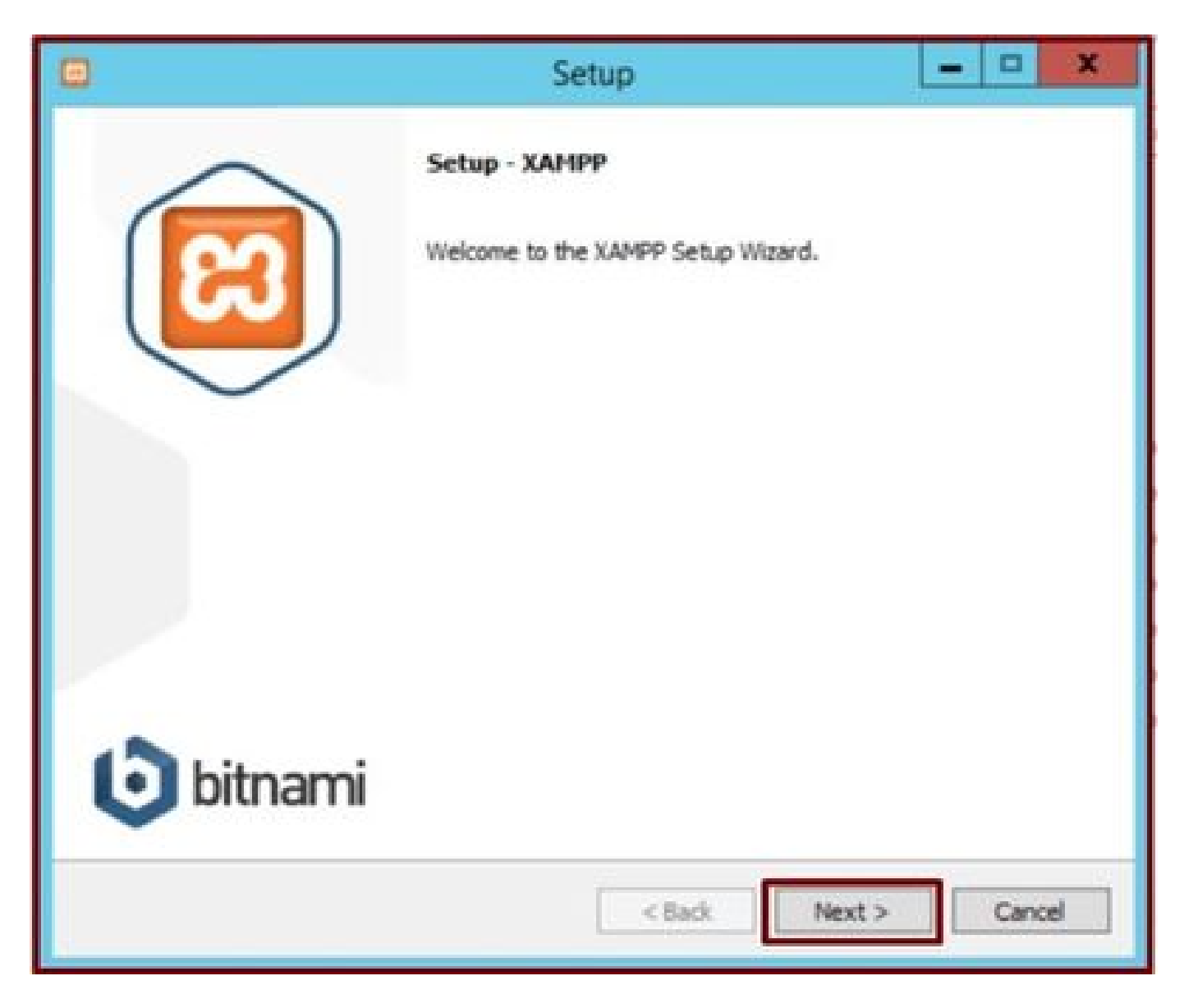

Fare clic sul pulsante Avanti nella procedura di installazione guidata.

| 0                                                                                                    | Setup                                    | X                             |
|----------------------------------------------------------------------------------------------------|------------------------------------------|-------------------------------|
| Select Components                                                                                                    |                                          | 8                             |
| Select the components you want to i<br>Next when you are ready to continu                                                                                                    | nstall; clear the components you r<br>e. | do not want to install. Click |
| <ul> <li>Server</li> <li>Apache</li> <li>MySQL</li> <li>FileZilla FTP Server</li> <li>Mercury Mail Server</li> <li>Tomcat</li> <li>Program Languages</li> <li>Perl</li> <li>Program Languages</li> <li>PhpMyAdmin</li> <li>Webalizer</li> <li>Fake Sendmail</li> </ul> |                                          |                               |
| XAMPP Installer                                                                                                    | < Back                                   | Next > Cancel                 |

Selezionare i componenti indicati e fare clic sul pulsante Avanti.

| 8               |                           | Setup  | -      | X      |
|-----------------|---------------------------|--------|--------|--------|
| Installation f  | older                     |        |        | ន      |
| Please, choose  | a folder to install XAMPP |        |        |        |
| Select a folder | С: \хатрр                 | 10     |        |        |
|                 |                           |        |        |        |
|                 |                           |        |        |        |
|                 |                           |        |        |        |
|                 |                           |        |        |        |
|                 |                           |        |        |        |
|                 |                           |        |        |        |
|                 |                           |        |        |        |
| XAMPP Installer |                           |        |        |        |
|                 |                           | < Back | Next > | Cancel |

Scegliere la cartella di installazione e fare clic sul pulsante Avanti.

|              |                       | Setup                            | -      | X      |
|--------------|-----------------------|----------------------------------|--------|--------|
| Languag      | e                     |                                  |        | ខ      |
| XAMPP Cor    | ntrol Panel for Windo | ws supports different languages. |        |        |
| Language     | English               |                                  |        |        |
|              |                       |                                  |        |        |
|              |                       |                                  |        |        |
|              |                       |                                  |        |        |
|              |                       |                                  |        |        |
|              |                       |                                  |        |        |
| XAMPP Instal | ler                   |                                  |        |        |
|              |                       | < Back                           | Next > | Cancel |

Scegliere la lingua e fare clic sul pulsante Avanti.

| ٥                 | Setup                                                                                                    | X                                                                                 |
|-------------------|----------------------------------------------------------------------------------------------------|-----------------------------------------------------------------------------------|
| Bitnami for XAMPP |                                                                                                    | ເຊ                                                                                |
|                   | Bitnami for XAMPP provides free<br>Drupal, Joomla!, WordPress and<br>source apps on top of your exist<br>https://bitnami.com/xampp<br>Learn more about Bitnami for XA | installers that can install<br>many other popular open<br>ing XAMPP installation. |
| XAMPP Installer   | < Back                                                                                                    | Next > Cancel                                                                     |

Fare clic sul pulsante Avanti.

| 8                                            | Setup             | -      | D X    |
|----------------------------------------------|-------------------|--------|--------|
| Ready to Install                             |                   |        | ន      |
| Setup is now ready to begin installing XAMPS | on your computer. |        |        |
|                                              |                   |        |        |
|                                              |                   |        |        |
|                                              |                   |        |        |
|                                              |                   |        |        |
|                                              |                   |        |        |
| VANDO Installas                              |                   |        |        |
| were instater                                | < Back            | Next > | Cancel |

Fare clic sul pulsante Avanti per procedere con l'installazione.

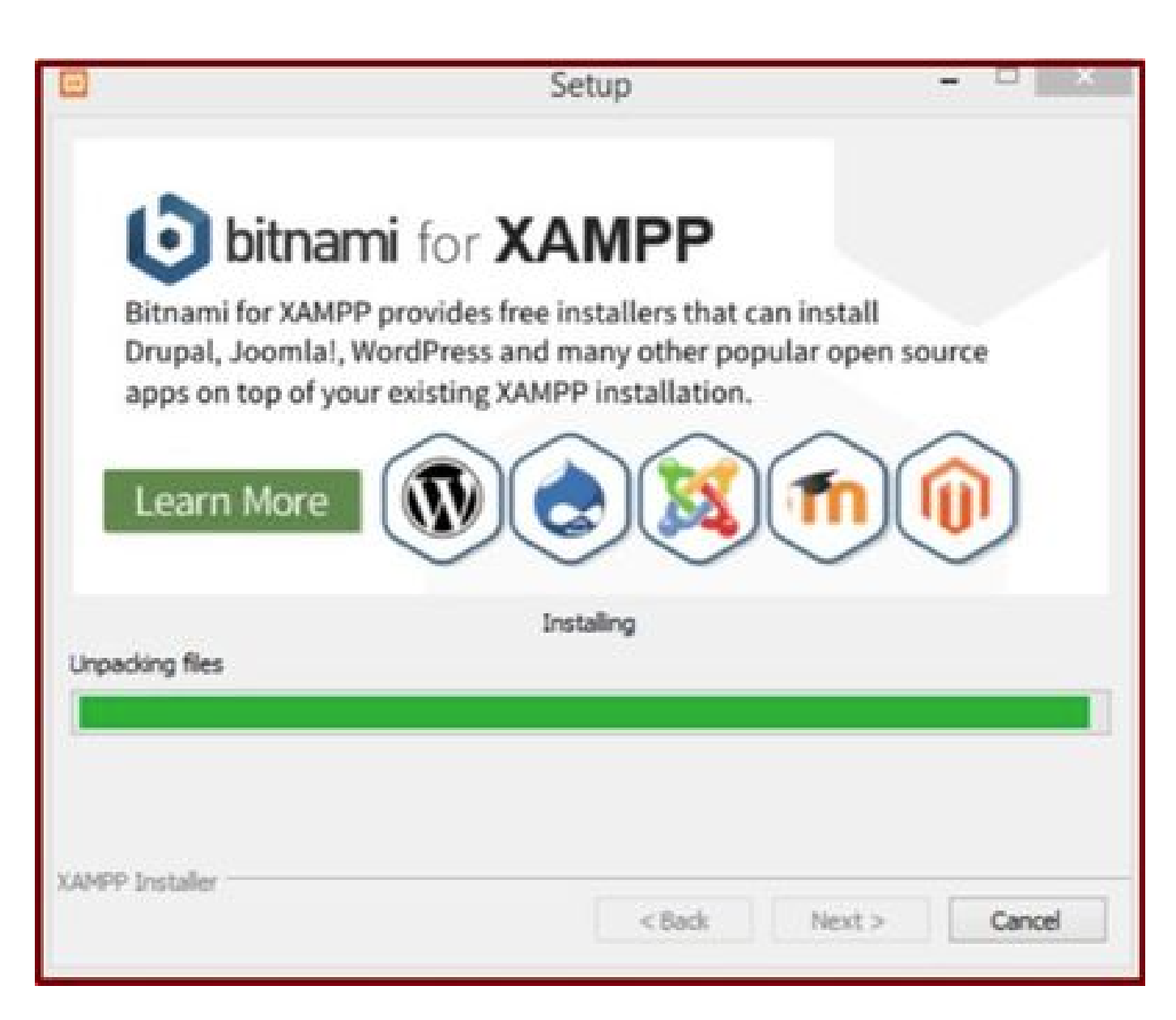

Installazione in corso.

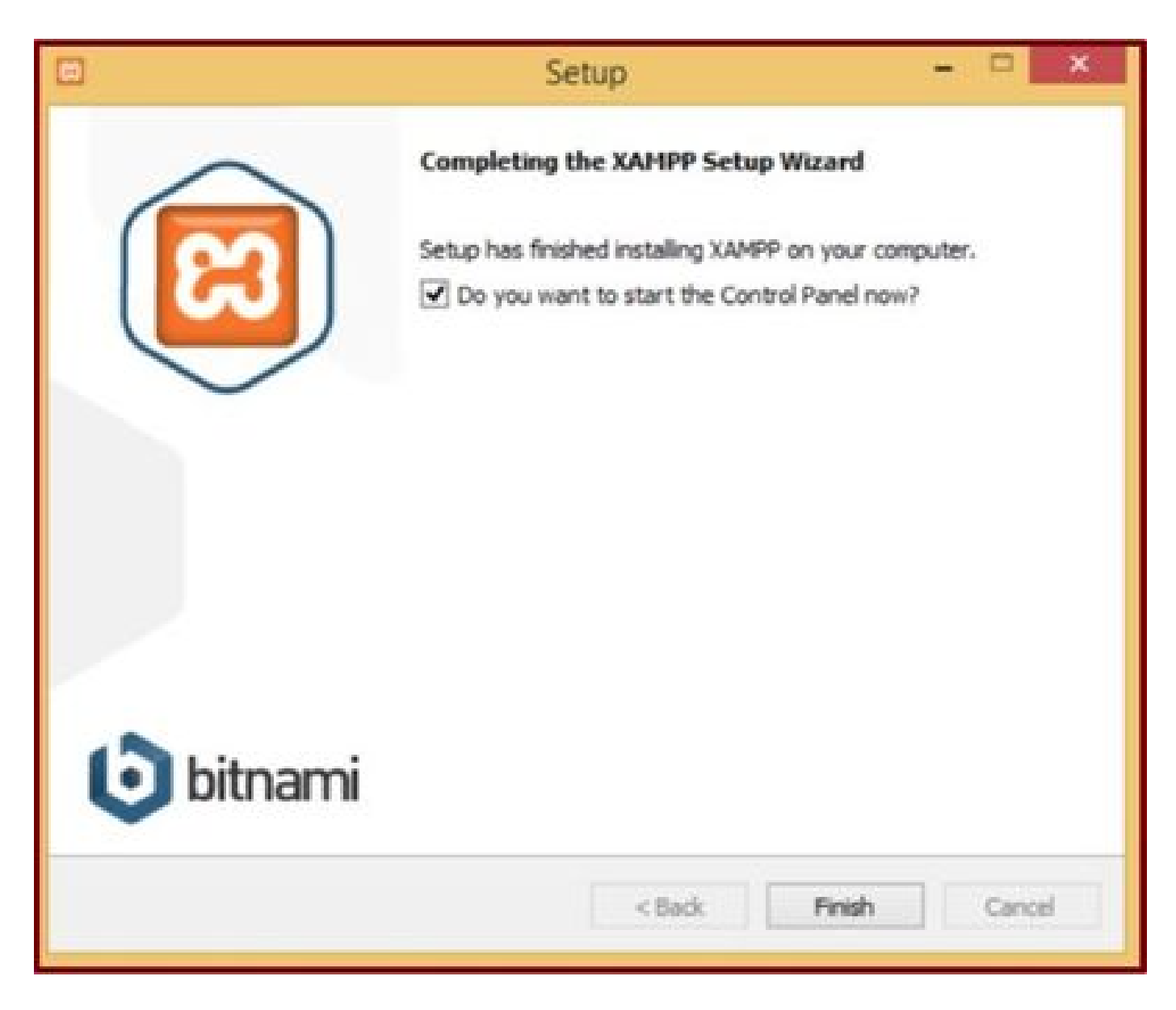

Fare clic sul pulsante Fine.

2. Configurazione iniziale su XAMPP.

Aprire "Pannello di controllo XAMPP" come amministratore.

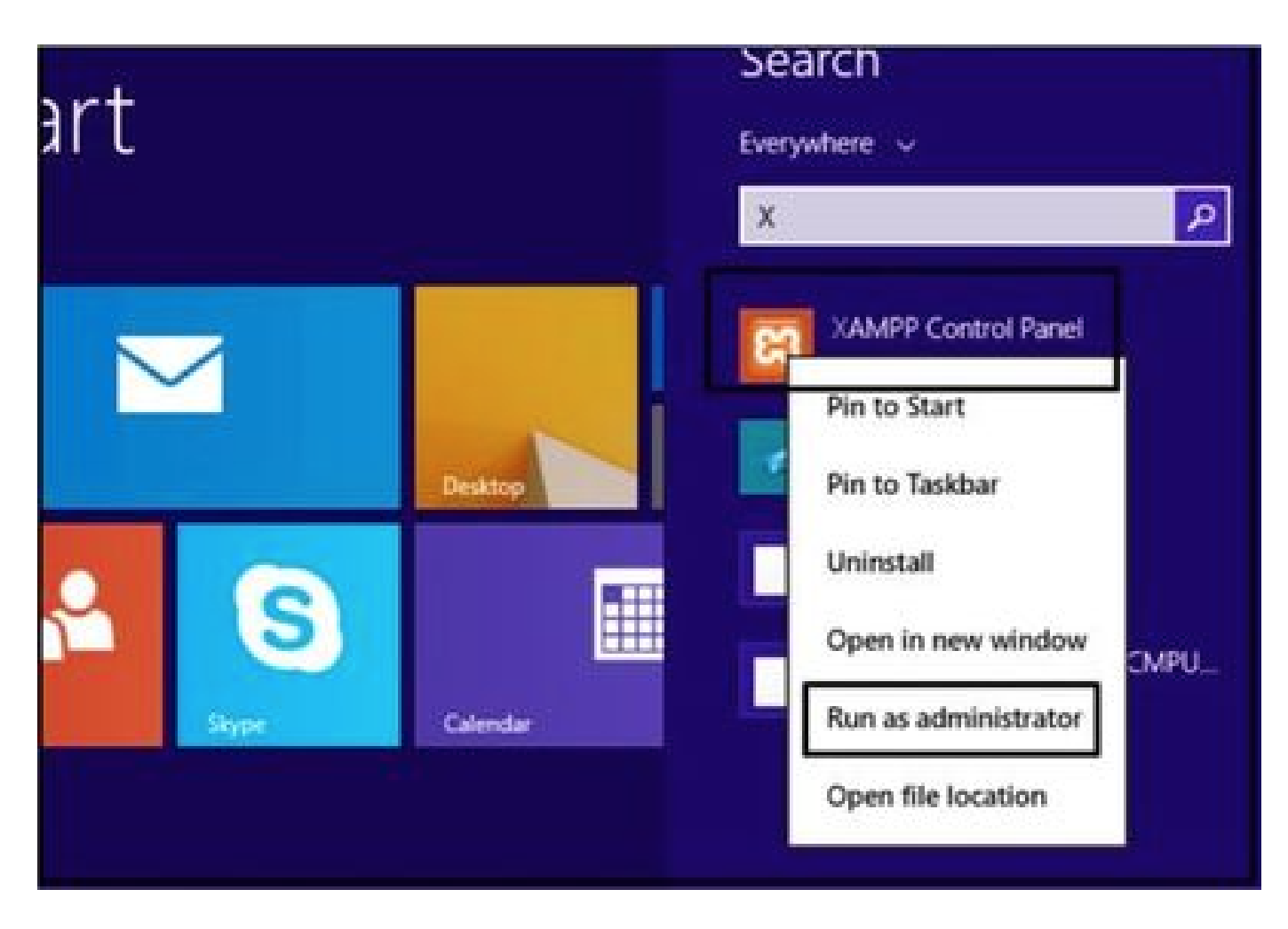

Eseguire 'Pannello di controllo XAMPP' come amministratore.

Fare clic sul pulsante Config.

| 8                                                                                                    |                                                                                  | XAMPP Co                                                                                                    | ntrol Panel v                                                                                                    | 3.2.4 [Co               | mpiled: Ju | in 5th 201 | 9]   | - 🗆 X    |
|----------------------------------------------------------------------------------------------------|----------------------------------------------------------------------------------|----------------------------------------------------------------------------------------------------|----------------------------------------------------------------------------------------------------|-------------------------|------------|------------|------|----------|
| 8                                                                                                    | XAJ                                                                              |                                                                                                    | Config                                                                                                    |                         |            |            |      |          |
| Modules<br>Service                                                                                   | Module                                                                           | PID(s)                                                                                                    | Port(s)                                                                                                    | Actions                 |            |            |      | Netstat  |
|                                                                                                    | Apache                                                                           |                                                                                                    |                                                                                                    | Start                   | Admin      | Config     | Logs | Shell    |
|                                                                                                    | MySQL                                                                            |                                                                                                    |                                                                                                    | Start                   | Admin      | Config     | Logs | Explorer |
|                                                                                                    | FieZila                                                                          |                                                                                                    |                                                                                                    | Start                   | Admin      | Config     | Logs | Services |
|                                                                                                    | Mercury                                                                          |                                                                                                    |                                                                                                    | Start                   | Admin      | Config     | Logs | Help     |
|                                                                                                    | Torncat                                                                          |                                                                                                    |                                                                                                    | Start                   | Admin      | Config     | Logs | Quit     |
| 7.21.47 P<br>7.21.47 P<br>7.21.47 P<br>7.21.47 P<br>7.21.47 P<br>7.21.47 P<br>7.21.47 P<br>7.21.47 P | M [main]<br>M [main]<br>M [main]<br>M [main]<br>M [main]<br>M [main]<br>M [main] | All prerequi<br>Initializing I<br>The MySQI<br>The FileZilla<br>The Mercur<br>The Tomca<br>Starting Ch<br>Control Par | sites found<br>Modules<br>L module is dis<br>a module is dis<br>y module is dis<br>t module is dis<br>eck-Timer<br>tel Ready | abled<br>abled<br>abled |            |            |      | -        |

Fare clic sul pulsante Config.

Selezionare le opzioni contrassegnate e fare clic sul pulsante Salva.

|                                                  |                                              | VANADO                                          | Configu                         | ation of Contr                                    | ol Panel        | - 🗆 🗙         |             |
|--------------------------------------------------|----------------------------------------------|-------------------------------------------------|---------------------------------|---------------------------------------------------|-----------------|---------------|-------------|
|                                                  |                                              | AAMPP                                           | Editor:                         |                                                   |                 |               |             |
| 23                                               | XAI                                          | MPP Cor                                         | notepad.exe                     |                                                   |                 | 120           | P Config    |
| Modules                                          |                                              |                                                 | Browser (empty =                | system default)                                   |                 |               | Can Netstat |
| Service                                          | Module                                       | PID(s)                                          |                                 |                                                   |                 | (Car          |             |
|                                                  | Apache                                       |                                                 | Autostart of mo                 | dules                                             |                 |               | Shell       |
|                                                  | MySQL                                        |                                                 | ☑ Apache                        | Fiezila                                           | Tomcal          |               | Explorer    |
|                                                  | FieZila                                      |                                                 | Mysq.                           | Mercury                                           |                 |               | Services    |
|                                                  | Mercury                                      |                                                 | Selected modu<br>Control Panel. | iles will be starter                              | d on next laund | th of the     | 😥 Help      |
|                                                  | Torncat                                      |                                                 | Start Control                   | Panel Minimized                                   |                 |               | L Quit      |
| 7.21.47 P<br>7.21.47 P<br>7.21.47 P<br>7.21.47 P | M [main]<br>M [main]<br>M [main]<br>M [main] | All prere<br>Initializir<br>The MyS<br>The File | Check default                   | t output window<br>ports on startup<br>nformation |                 |               | ^           |
| 7 21 47 P<br>7 21 47 P<br>7 21 47 P              | M [main]<br>M [main]                         | The Mer<br>The Ton<br>Starting                  | Change L                        | anguage                                           | Service and     | Port Settings |             |
| 7.21:47 P                                        | M [main]                                     | Control I                                       | User Defi                       | ned Files                                         | Log             | Options       |             |
|                                                  |                                              | _                                               |                                 |                                                   | 🗙 Abort         | V Save        | ~           |
| T A DESCRIPTION                                  | t martin and                                 | INVESTIGATION OF                                |                                 |                                                   |                 |               |             |

Selezionare i componenti indicati e fare clic sul pulsante Salva.

Avviare il servizio Apache facendo clic sul pulsante "X" evidenziato.

| 2                                                                    | XAI                                          | MPP Contro                                                                             | ol Panel v3.                                                                                           | .2.4                    |        |        |      | P Config                                                                                                    |
|----------------------------------------------------------------------|----------------------------------------------|----------------------------------------------------------------------------------------|----------------------------------------------------------------------------------------------------|-------------------------|--------|--------|------|----------------------------------------------------------------------------------------------------|
| ervice                                                               | Module                                       | PID(s)                                                                                 | Port(s)                                                                                                | Actions                 |        |        |      | Netstat                                                                                                    |
| ×                                                                    | Apache                                       |                                                                                        |                                                                                                    | Start                   | Admin  | Config | Logs | Shell                                                                                                    |
|                                                                      | MySQL                                        |                                                                                        |                                                                                                    | Start                   | Admits | Config | Logs | Explorer                                                                                                    |
|                                                                      | FieZila                                      |                                                                                        |                                                                                                    | Start                   | Admin  | Config | Logs | Services                                                                                                    |
|                                                                      | Mercury                                      |                                                                                        |                                                                                                    | Start                   | Admin  | Config | Logs | 😣 Help                                                                                                    |
|                                                                      | Torrcat                                      |                                                                                        |                                                                                                    | Start                   | Admin  | Config | Logs | Quit                                                                                                    |
| 24 47 PN<br>24 47 PN<br>24 47 PN<br>24 47 PN<br>24 47 PN<br>24 47 PN | / [main]<br>/ [main]<br>/ [main]<br>/ [main] | All prerequi<br>Initializing I<br>The MySQI<br>The FileZill<br>The Mercur<br>The Tomca | sites found<br>Modules<br>L module is disa<br>a module is disa<br>y module is disa<br>t module is disa | abled<br>abled<br>abled |        |        |      | , in the second second s |

Avviare il servizio Apache.

## Premere il pulsante Config e fare clic su PHP.

| 83                                                            | XAN                                                          | IPP Contro                                                            | ol Panel v3                                               | .2.4                    |         |       |                                                                           | / Config                  |       |
|---------------------------------------------------------------|--------------------------------------------------------------|-----------------------------------------------------------------------|-----------------------------------------------------------|-------------------------|---------|-------|---------------------------------------------------------------------------|---------------------------|-------|
| Modules<br>Service                                            | Module                                                       | PID(s)                                                                | Port(s)                                                   | Actions                 |         |       |                                                                           | Netstat                   | 0     |
| 1                                                             | Apache                                                       |                                                                       |                                                           | Start                   | Admin   | Creat | a lana                                                                    | Di Stel                   | Dater |
| E                                                             | MySQL                                                        |                                                                       |                                                           | Start                   | Admin   | C     | Apache (httpd<br>Apache (httpd                                            | Lconf)<br>I-ssLconf)      |       |
|                                                               | FieZla                                                       |                                                                       |                                                           | Start                   | Admin   | C     | Apache (httpd                                                             | l-xampp.conf)             |       |
|                                                               | Mercury                                                      |                                                                       |                                                           | Start                   | Admin   | c     | PHP (php.ini)                                                             |                           |       |
|                                                               | Tomcal                                                       |                                                                       |                                                           | Clark                   | A.desia | 0     | phpMyAdmin                                                                | (config.inc.php)          |       |
| 7 24 47 P<br>7 24 47 P<br>7 24 47 P<br>7 24 47 P              | M [main]<br>M [main]<br>M [main]                             | The MySQ<br>The FileZill<br>The Mercu                                 | L module is dis<br>a module is dis<br>ry module is dis    | abled<br>abled<br>abled |         |       | <browse> (Ap<br/><browse> (PH<br/><browse> (ph</browse></browse></browse> | ache]<br>IP]<br>pMyAdmin] |       |
| 7:24:47 P<br>7:24:47 P<br>7:24:47 P<br>7:26:25 P<br>7:26:26 P | M [main]<br>M [main]<br>M [main]<br>M [Apache]<br>M [Apache] | The Tomca<br>Starting Ch<br>Control Par<br>Installing s<br>Successful | t module is dis<br>reck-Timer<br>sel Ready<br>ervice<br>! | abled                   |         |       |                                                                           | v                         | 9/10/ |

Aprire il file php.

Accertarsi che il valore "upload\_max\_filesize" sia impostato su 40M.

|                                    |                                     |                          | php - Note     | pad          |           |        |    |          |             |
|------------------------------------|-------------------------------------|--------------------------|----------------|--------------|-----------|--------|----|----------|-------------|
| File Edit Format                   | View Help                           |                          |                |              |           |        |    |          |             |
| ; File Uploads                     |                                     |                          | Find           | ×            | 1         |        |    |          |             |
|                                    | Figd what                           | Maximum allowed          |                | End Next     |           |        |    |          |             |
| ; Whether to a<br>; http://php.ne  | -                                   |                          | Direction      | Cancel       |           |        |    |          |             |
| TITE_upicaus-os                    | Cleaner, Pa                         |                          |                |              |           |        |    |          |             |
| ; Temporary dir<br>; specified).   | ectory fo                           | or HTTP uplow            | uded files (w. | ill use syst | em defaul | t if n | ot |          |             |
| ; http://php.ne                    | <pre>st/upload-<br/>"C:\xampr</pre> | tmp-dir                  |                |              |           |        |    |          |             |
|                                    | e . (samp)                          | , (sub                   |                |              |           |        |    |          |             |
| ; Maximum allow<br>; http://php.ne | <pre>/ed size * /t/upload</pre>     | <pre>-max-filesize</pre> | *11es.         |              |           |        |    |          |             |
| upload_max_file                    | size-100                            |                          |                |              |           |        |    |          |             |
|                                    |                                     |                          |                |              |           |        |    |          |             |
| <                                  |                                     |                          |                |              |           |        |    |          | >           |
| ¢                                  |                                     |                          |                |              |           |        | v  | 6/10/202 | <b>&gt;</b> |

Impostare il valore di upload\_max\_filesize su 40M.

Avviare il servizio Apache facendo clic sul pulsante Start.

| 8                                                                                                    |                                                                                                    | XAMPP Co                                                                                                    | ontrol Panel v                                                                                   | 3.2.4 [Co                                   | mpiled: Ju | in 5th 201 | 9]   | - 🗆 🗙    |
|----------------------------------------------------------------------------------------------------|----------------------------------------------------------------------------------------------------|----------------------------------------------------------------------------------------------------|--------------------------------------------------------------------------------------------------|---------------------------------------------|------------|------------|------|----------|
| ខា                                                                                                   | XAN                                                                                                    | IPP Contr                                                                                                    | ol Panel v3                                                                                      | .2.4                                        |            |            |      | P Config |
| Modules<br>Service                                                                                   | Module                                                                                                   | PID(s)                                                                                                    | Port(s)                                                                                          | Actions                                     | -          |            |      | Netstat  |
|                                                                                                    | Apache                                                                                                   |                                                                                                    |                                                                                                  | Start                                       | Admin      | Config     | Logs | Shell    |
|                                                                                                    | MySQL                                                                                                    |                                                                                                    |                                                                                                  | Start                                       | Admin      | Config     | Logs | Explorer |
|                                                                                                    | FileZilla                                                                                                |                                                                                                    |                                                                                                  | Start                                       | Admin      | Config     | Logs | Services |
|                                                                                                    | Mercury                                                                                                  |                                                                                                    |                                                                                                  | Start                                       | Admin      | Config     | Logs | 😢 Help   |
|                                                                                                    | Torncat                                                                                                  |                                                                                                    |                                                                                                  | Start                                       | Admin      | Config     | Logs | Quit     |
| 7 24 47 P<br>7 24 47 P<br>7 26 25 P<br>7 26 26 P<br>7 29 31 P<br>7 29 31 P<br>7 29 56 P<br>7 29 58 P | M [main]<br>M [main]<br>M [Apache]<br>M [Apache]<br>M [Apache]<br>M [Apache]<br>M [Apache]<br>M [Apache] | Starting Ch<br>Control Pa<br>Installing s<br>Successful<br>Attempting<br>Status cha<br>Attempting<br>Status cha | eck-Timer<br>nel Ready<br>ervice<br>to start Apachinge detected<br>to stop Apachinge detected. t | e service<br>unning<br>e service<br>stopped |            |            |      | *        |

Fare clic sul pulsante Start per visualizzare il servizio Apache.

| æ                  | XAM                                 | IPP Contro                               | ol Panel v3.                    | 2.4     |       |        |      | Config      |
|--------------------|-------------------------------------|------------------------------------------|---------------------------------|---------|-------|--------|------|-------------|
| Modules<br>Service | Module                              | PID(s)                                   | Port(s)                         | Actions |       |        |      | les Netstat |
| 1                  | Apache                              | 4524                                     | 80, 443                         | Stop    | Admin | Config | Logs | Shell       |
|                    | MySQL                               |                                          |                                 | Start   | Admin | Config | Logs | Explorer    |
|                    | FieZila                             |                                          |                                 | Start   | Admin | Config | Logs | Services    |
|                    | Mercury                             |                                          |                                 | Start   | Admin | Config | Logs | 😣 Help      |
|                    | Torncat                             |                                          |                                 | Start   | Admin | Config | Logs | Quit        |
| 26:25 P            | M [Apache<br>M [Apache<br>M [Apache | Installing s<br>Successful<br>Attempting | ervice<br>It<br>to start Apache | service |       |        |      |             |

3. Impostazione di una "cartella" per memorizzare le porte Jabber sul server Windows.

Creare una nuova cartella "JabberPRT" nel percorso "C:\xampp\htdocs". Questa cartella viene utilizzata per memorizzare le porte Jabber.

Create anche uno script PHP come mostrato in questa schermata.

| THE H      | lome Share                                                   | View                                                                           |                                                                          |                                |                      |           | ¥  |
|------------|--------------------------------------------------------------|--------------------------------------------------------------------------------|--------------------------------------------------------------------------|--------------------------------|----------------------|-----------|----|
| • •        | 🕆 📕 This PC                                                  | > Local Disk (C:) + sampp +                                                    | htdocs                                                                   |                                | v G                  | Search ht | p  |
| Tr Favorit | es                                                           | Name                                                                           | Date mo                                                                  | dified                         | Туре                 | Size      | 0  |
| Desk       | top                                                          | ashboard 🔒                                                                     | 10/13/20                                                                 | 20 7:17 PM                     | File folder          |           |    |
| Dow        | nloads                                                       |                                                                                | 10/13/20                                                                 | 120 7:17 PM                    | File folder          |           |    |
| 1 Rece     | nt places                                                    | JabberPRT                                                                      | 10/13/20                                                                 | 20 7:54 PM                     | File folder          |           |    |
|            |                                                              | 🌲 webalizer                                                                    | 10/13/20                                                                 | 20 7:17 PM                     | File folder          |           |    |
| 🎼 This Pi  | C                                                            | 😹 xampp                                                                        | 10/13/20                                                                 | 20 7:17 PM                     | File folder          |           |    |
| E Desk     | top                                                          | applications                                                                   | 8/27/201                                                                 | 9 7:02 AM                      | HTML Document        | 433       | 8  |
| Docu       | uments                                                       | Ditnami                                                                        | 8/27/201                                                                 | MA 50:7 9                      | Cascading Style S    | 1 10      | B  |
| Down       | nloads                                                       | E favicon                                                                      | 7/16/201                                                                 | 5.0.32 AM                      | loon                 | 31 Ki     | 8, |
| Musi       | ic.                                                          | index.php                                                                      | 7/16/201                                                                 | 5 8:32 AM                      | PHP File             | 1.0       | 8  |
| Picts      | res                                                          | uploadprt.php                                                                  | 10/13/20                                                                 | 20 7:33 PM                     | PHP File             | 1.0       | 8  |
| Nid-       | -                                                            |                                                                                | uninadort ohn - Notenad                                                  |                                |                      | - 8 ×     |    |
| in Loc     |                                                              |                                                                                | abunanburbub . Moteban                                                   |                                |                      |           |    |
| A          | File Edit Format                                             | View Help                                                                      |                                                                          |                                |                      |           |    |
| Netw       | <pre>\$uploaddir = \$uploadfile = move_uploaded ?&gt; </pre> | <pre>'C:\xampp\htdocs\Jabbe Suploaddir . date('Y_ file(\$_FILES['zipFile</pre> | r <u>PRT\\</u> ';<br>m_d_H_i_s') . basename(<br>Name']['tmp_name'], \$up | <pre>\$_FILES[ loadfile)</pre> | 'zipfileName']<br>); | ['name']) | -  |

Specificare il percorso della cartella in cui archiviare i log PRT di Jabber.

## Creare un file "uploadprt.php" nel percorso >> "C:\xampp\htdocs" e scrivere queste righe all'interno del file .php

<?php \$uploaddir = 'C:\xampp\htdocs\JabberPRT\\'; \$uploadfile = \$uploaddir . date('Y\_m\_d\_H\_i\_s') . basename(\$\_FILES['zipFileName']['name']); move\_uploaded\_file(\$\_FILES['zipFileName']['tmp\_name'], \$uploadfile); ?>

4. Creare un "Servizio UC" e assegnarlo al "Profilo di servizio" sul CUCM.

Accedere alla pagina Web di amministrazione di CUCM e selezionare: Gestione utente > Impostazioni utente > Servizio UC.

Crea un nuovo servizio UC.

| System      Call Routing      Media Resources      Advanced Features      Device      Application                                                                                                    | User Management +                                                                                                    | Bulk Administration        | • Help •                                                                                                    |                                    |
|----------------------------------------------------------------------------------------------------|----------------------------------------------------------------------------------------------------|----------------------------|----------------------------------------------------------------------------------------------------|------------------------------------|
| <ul> <li>Alert : You have not configured a direct dial 911 pattern on that most multi-line telephone systems in the US have a dir</li> <li>Smart Software Licensing: The system is currently unregister Register with <u>Smart Software Manager</u> or Smart Software Mand devices.</li> <li>WARNING: No backup device is configured. This is required</li> </ul> | Application User<br>End User<br>User/Phone Add<br>SIP Realm<br>User Settings<br>Setf-Provisioning<br>Assign Presence I<br>to recover you | )<br>Jsers<br>In system in | unication Commission<br>ere for more informat<br>Credential Policy Default<br>Credential Policy<br>Role<br>Access Control Group | rules ma<br>ion.<br>maini<br>n use |
| Emergency Notifications Paging is not configured. To config<br>please go to Cisco Unified CM Administration > Advanced Fe                                                                                                    | atures > Emergency                                                                                                    | gency Notificatio          | Application User CAPF Profile<br>End User CAPF Profile                                                                          | rem                                |
| Cisco Unified CM Administration<br>System version: 12.5.1.13900-152<br>VMware Installation: 2 vCPU Intel(R) Xeon(R) CPU E7-2890 v2 @                                                                                                    |                                                                                                    |                            | Service Profile<br>User Profile<br>User Group<br>User Rank                                                                      |                                    |
| VMware Installation: 2 vCPU Intel(R) Xeon(R) CPU E7-2890 v2 @<br>2.80GHz, disk 1: 100Gbytes, 4096Mbytes RAM, Partitions aligned                                                                                                    | 10 201 251 197 6                                                                                                    | 10.24.163.00.00            | User C<br>User F                                                                                                    | Jroup<br>Rank                      |

Aprire 'Servizio UC' nella pagina Web di amministrazione CUCM.

Scegliere "Jabber Client Configuration (jabber-config.xml)" e scegliere i valori appropriati.

Fornire i dettagli del server Web e del file PHP nell'URL, come mostrato in questa schermata.

Sezione : Client

Parametro : PrtLogServerURL

Valore : http://<IP\_WebServer/FQDN>:80/uploadprt.php

| ahaha       | Cisco U        | nified CM Adı         | ministration          |                          | 1111              |                       | Navigation Cisco | Unified CM Admi | inistration ~ |
|-------------|----------------|-----------------------|-----------------------|--------------------------|-------------------|-----------------------|------------------|-----------------|---------------|
| cisco       | For Cisco Un   | ified Communication   | is Solutions          |                          |                   |                       |                  | admin           | About L       |
| System • C  | Call Routing • | Media Resources +     | Advanced Features · D | wice • Application •     | User Management • | Bulk Administration • | Help •           |                 |               |
| UC Service  | Configuratio   | m                     |                       |                          |                   |                       | Related Links    | Back To Find,   | /List ~       |
| Save \$     | X Delote [     | Copy 👍 Add N          | ew .                  |                          |                   |                       |                  |                 |               |
| Status      |                |                       |                       |                          |                   |                       |                  |                 |               |
| (i) Status: | : Ready        |                       |                       |                          |                   | My Web-Server         |                  |                 |               |
| -UC Service | Information    |                       |                       |                          |                   |                       |                  |                 |               |
| UC Service  | Type: Jabb     | er Client Configurati | ion (jabber-config.xm | )                        | _                 | http://10.88.11.2     | 18:80/upload     | ort.php         |               |
| Product Ty  | /pe: Jabb      | er                    |                       | -                        | (                 |                       |                  |                 |               |
| Description | Japp           | rconng                |                       | 5                        |                   |                       |                  |                 |               |
| Jabber Con  | figuration P   | arameters             |                       |                          |                   |                       |                  |                 |               |
| Se          | ection         | Par                   | ameter                | Parameter De             | escription        | Value                 | 1                | Operations      |               |
| Client      |                | PrtLogServerURL       | v                     | Link to the script for s | submitting PRT    | 218:80/uploadprt.ph   | p Delete         |                 |               |
| Not Sel     | lected ~       | Not Selected          | ×                     |                          |                   |                       | Add 3            | Add Custom      |               |
| Se          | ection         |                       | Multipart Paran       | seter                    | Pa                | rameter Description   | Value            | Op              | erations      |
| Not Sel     | lected ~       | Not Selected          | ~   Not Selected      | v ] Not Selected         | ×                 |                       |                  | t Ada           | d             |

Configurazione dei dettagli del server Web in Configurazione client Jabber (jabber-config.xml).

 $Selezionare \ Gestione \ utente > Impostazioni \ utente > Servizio \ UC.$ 

#### Assegnare i servizi UC creati al profilo di servizio.

| Inductory Cisco Unified CM Administration                                        |               |                    |              |                       | Navigation Cisco Unified CM /           | Administr |  |  |
|----------------------------------------------------------------------------------|---------------|--------------------|--------------|-----------------------|-----------------------------------------|-----------|--|--|
| CISCO For Cisco Unified Communications Solutions                                 |               | _                  |              |                       | admin                                   | Ab        |  |  |
| System      Call Routing      Media Resources      Advanced Features      Device | Application + | User Manage        | ment •       | Bulk Administration • | Help 🕶                                  |           |  |  |
| Find and List Service Profiles                                                   |               | Applicat           | ion User     |                       |                                         |           |  |  |
| Cha Add New III Select All Clear All 🔆 Delete Selected                           | _             | End Use<br>User Ph | r<br>one Add | •                     |                                         |           |  |  |
| Status                                                                           |               | Jher Co            | em .         |                       | Contraction Dates of                    | _         |  |  |
| 1 records found                                                                  |               | User Settings      |              |                       | Credential Policy Default               |           |  |  |
|                                                                                  |               | 560-110            | visioning    |                       | Credential Policy                       |           |  |  |
| Service Profiles (1 - 1 of 1)                                                    |               | Assign H           | resence (    | /sers                 | Role                                    | er        |  |  |
| Find Service Profiles where Name v begins with v                                 | Find          | Clear Filter       | 4 -          |                       | Access Control Group                    |           |  |  |
| Name *                                                                           | Descrip       | tion               |              |                       | End User CAPF Profile                   | 10        |  |  |
| CUCMOnlyPRTServer                                                                |               |                    | System       | n Default Service     | UC Service                              |           |  |  |
| Add New Select All Clear All Delete Selected                                     |               |                    |              |                       | Service Profile                         |           |  |  |
|                                                                                  |               |                    |              |                       | User Profile<br>User Group<br>User Rank |           |  |  |

Aprire 'Profilo servizio' nella pagina Web di amministrazione CUCM.

| cisco       | Cisco Unified CM Administration<br>For Cisco Unified Communications Solutions                               |
|-------------|----------------------------------------------------------------------------------------------------|
| System •    | Call Routing  Media Resources  Advanced Features  Device  Application  User Management  Bulk Administration |
| Service Pr  | ofile Configuration                                                                                         |
| Save        | X Delete Copy 🖓 Add New                                                                                     |
| Tertiary    | <none> \v</none>                                                                                            |
| CTI Profile | )                                                                                                    |
| Primary     | cucm125 V                                                                                                   |
| Secondary   | <none> ~</none>                                                                                             |
| Tertiary    | <none> &gt;</none>                                                                                          |
| Video Con   | ference Scheduling Portal Profile                                                                           |
| Primary     | <none> ~</none>                                                                                             |
| Secondary   | <none> ~</none>                                                                                             |
| Tertiary    | <none> M</none>                                                                                             |
| Jabber Cli  | ent Configuration (jabber-config.xml) Profile                                                               |
| Common      | labberConfig ~                                                                                              |
| Desktop     | labberConfig ~                                                                                              |
| Mobile      | labberConfig ~                                                                                              |
| Save        | Delete Copy Add New                                                                                         |

Assegnare la configurazione del client Jabber creata a 'Profilo servizio' e fare clic sul pulsante Salva.

5. Assegnare il "profilo di servizio" all'utente finale Jabber.

Accertarsi che questo **profilo del servizio** sia associato all'**utente finale** Jabber.

| cisco U<br>For Cisco U  | Inified CM Administration                                            |                             |                     | Navigation Cis |
|-------------------------|----------------------------------------------------------------------|-----------------------------|---------------------|----------------|
| System + Call Routing + | Media Resources + Advanced Features + Device + Application +         | User Management +           | Bulk Administration | • Help •       |
| End User Configuratio   | n                                                                    | Application User            |                     | Related Link   |
|                         | 0                                                                    | End User                    |                     |                |
| Save Detete             | Add New                                                              | User/Phone Add<br>SIP Realm | •                   |                |
| Service Settings        |                                                                      | User Settings               |                     |                |
| Home Cluster            |                                                                      | Self-Provisioning           |                     |                |
| Enable User for         | Unified CM IM and Presence (Configure IM and Presence in the associa | Assign Presence             | Users               |                |
| Include m               | eeting information in presence(Requires Exchange Presence Gateway to | be configured on Cl         | UCM IM and Presen   | ce server)     |
| UC Service Profile      | Use System Default( "CUCMOnlyPRTServer" )                            | alls                        |                     |                |
| Device Information      |                                                                      |                             |                     |                |
| Controlled Devices      | CSFAGENT1                                                            | 6                           |                     |                |
|                         |                                                                      | Device Asso                 | ciation             |                |
|                         |                                                                      | Line Appear                 | ance Association    | for Presence   |
| Annihable Desfiles      |                                                                      | · · · ·                     |                     |                |
| Available Profiles      |                                                                      | ^                           |                     |                |
|                         |                                                                      |                             |                     |                |
|                         |                                                                      | 2020                        |                     |                |

Assegnare il profilo Service all'utente finale Jabber.

#### 6. Raccolta della parte Jabber - PRT.

Per raccogliere la parte Jabber PRT, potete scegliere Jabber e fare clic sul pulsante "Genera parte per selezionata".

| ululu Cis         | co Unified CM A           | dminist       | ration         |                    |                |                    | -              | Navigation Cis          | co Unified CM Admir | istratio | n ∨ G         |
|-------------------|---------------------------|---------------|----------------|--------------------|----------------|--------------------|----------------|-------------------------|---------------------|----------|---------------|
| CISCO For C       | isco Unified Communicati  | ions Solution | 5              |                    |                |                    |                |                         | admin               | About    | Logo          |
| System · Call Ros | uting · Media Resources · | Advanced F    | eatures •      | Device • App       | plication · Us | er Management      | · Bulk Ad      | ministration • Help •   |                     |          |               |
| ind and List Pho  | ones                      |               |                |                    |                |                    |                | Related Links: Active   | y Loggod In David   | o Ropo   |               |
| Add New           | Add New From Template     | Select All    | Clear          | All 🙀 Dele         | te Selected    | Reset Selecte      | ed 🖉 Ap        | ply Config to Selected  | J Generate PRT      | for Sele | cted          |
| Status            |                           |               |                |                    |                |                    |                | _                       |                     | _        |               |
| 1 records fou     | ind                       |               |                |                    |                |                    |                |                         |                     |          |               |
| Dhana (1          |                           |               |                |                    |                |                    |                |                         | David a             |          | - 50 -        |
| Priorie (1 - 1    | ( or 1)                   |               |                |                    |                |                    |                |                         | Rows p              | er rag   | - 50 ·        |
| Find Phone where  | Device Name               |               |                | ~ begins w         | ith ~          |                    | Find           | Clear Filter 🌵 🚥        |                     |          |               |
|                   |                           |               |                |                    | Select         | item or enter      | search text    | ×                       |                     |          |               |
| <u> </u>          | Device Name(Line)         | Description   | Device<br>Pool | Device<br>Protocol | Status         | Last<br>Registered | Last<br>Active | Unified CH              | IPv4 Address        | Сору     | Super<br>Copy |
| 2                 | CSFAGENT1                 |               | Default        | SIP                | Registered     | Now                |                | cucm125.ramebalaimp.com | 10.201.251.189      | Ø        | 0             |
|                   |                           |               |                |                    |                |                    |                |                         |                     |          |               |
| Add New Add       | I New From Template Se    | elect All C   | lear All D     | elete Selected     | Reset Sele     | cted Apply         | Config to Se   | elected                 | Generate PR         | for Se   | lected        |

Raccogliere la parte Jabber.

La parte Jabber PRT si trova sul server Web (la posizione è configurata nello script PHP).

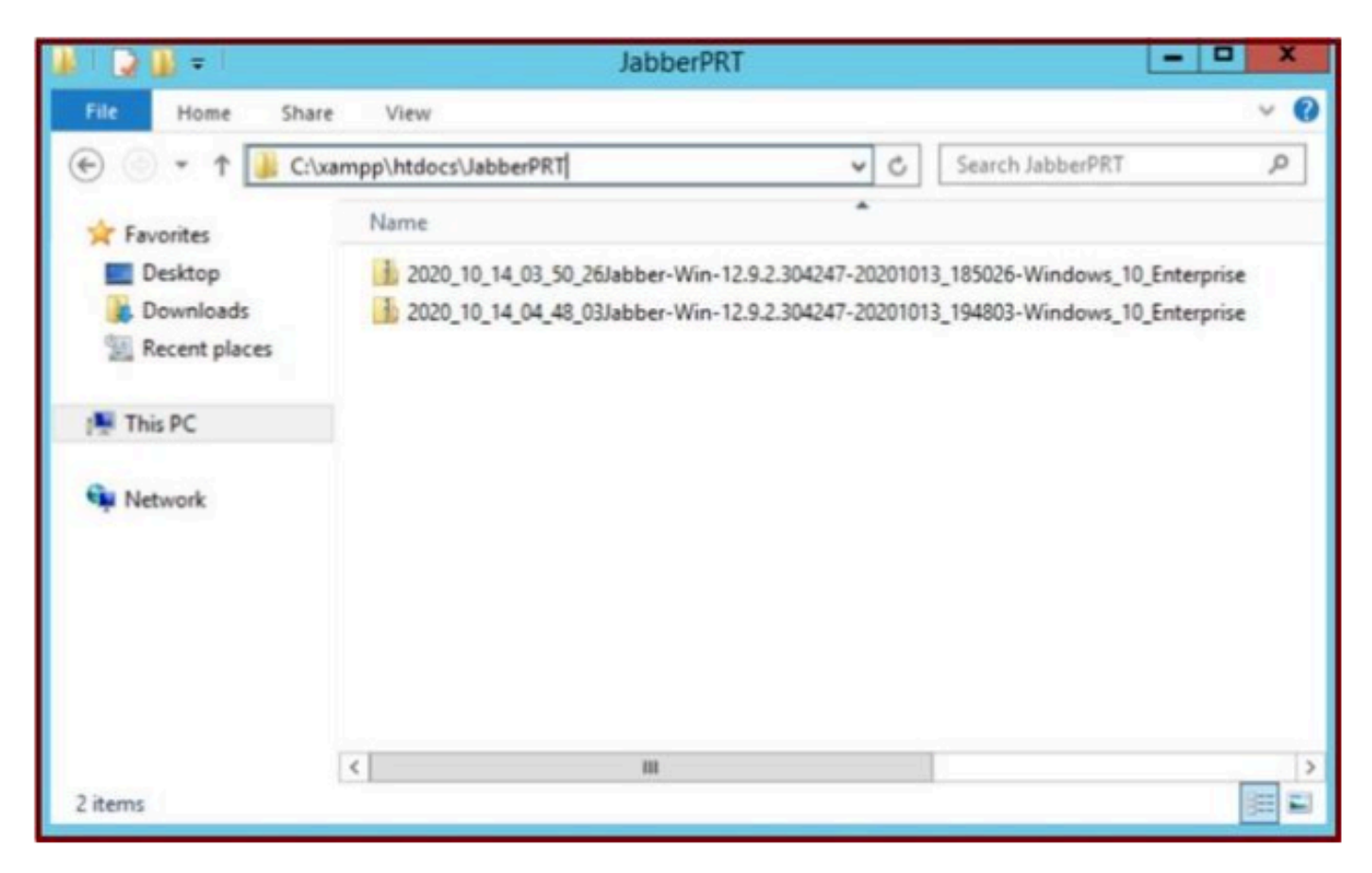

Il server Web contiene il file Jabber PRT scaricato.

| 4    |                          |                       | Capturing from          | m Ethernet | 0       |                   | - 0 X                    |
|------|--------------------------|-----------------------|-------------------------|------------|---------|-------------------|--------------------------|
| File | Edit View Go             | Capture Analyze Stati | stics Telephony Wireles | s Tools H  | Help    |                   |                          |
| 1    | A                        | 20900                 | TA . BQQ                | Q II       |         |                   |                          |
|      | p.addr == 10.201.251.189 | 9                     |                         |            |         |                   | Expression_ +            |
| No.  | Time                     | Source                | Destination             | Protocol   | Length  | Info              | ~                        |
| -    | 539 32.153498            | 10.201.251.189        | 10.88.11.218            | TCP        | 66      | 58578 + 80 [SYN   | Seg-0 Win=64240 Len=0_   |
|      | 540 32.153598            | 10.88.11.218          | 10.201.251.189          | TCP        | 66      | 80 + 58578 [SYN   | , ACK] Seq=0 Ack=1 Win=_ |
|      | 541 32.153972            | 10.201.251.189        | 10.88.11.218            | TCP        | 60      | 58578 + 80 [ACK   | Seg=1 Ack=1 Win=52556_   |
|      | 542 32.164023            | 10.201.251.189        | 10.88.11.218            | TCP        | 296     | 58578 + 88 [PSH   | ACK] Seq=1 Ack=1 Win=_   |
|      | 543 32.164564            | 10.88.11.218          | 10.201.251.189          | HTTP       | 79      | HTTP/1.1 100 Co   | ntinue                   |
|      | 544 32.165383            | 10.201.251.189        | 10.88.11.218            | TCP        | 1514    | 58578 + 80 (ACK   | ] Seg=243 Ack=26 Win=52_ |
|      | 545 32.165544            | 18.201.251.189        | 10.88.11.218            | TCP        | 1514    | 58578 - 80 [ACK   | Seg=1703 Ack=26 Win=5_   |
|      | 546 32.165546            | 10 201.251.189        | 10.88.11.218            | TCP        | 1514    | 58578 + 80 [ACK   | Seg=3163 Ack=26 Win=5_   |
|      | 547 32.165547            | 19.201.251.189        | 10.88. 1. 10            | TEP        | 1514    | 58578 + 80 [ACK   | Seq=4623 Ack=26 Win=5_   |
|      | 548 32.165547            | 0 281 251 189         | 10.88. WEB              | SERVER     | 1514    | 58578 + 80 [ACK   | Seg=6083 Ack=26 Win=5_   |
|      | 549 32.165548            | MARRER DO             | 10.88.11.218            | TCP        | 1514    | 58578 - 80 [ACK   | Seg=7543 Ack=26 Win=5_   |
|      | 550 32.165548            | 10 201 351 100        | 10.88.11.218            | TCP        | 1514    | 58578 - 80 (ACK   | Seg=9003 Ack=26 Win=5_   |
|      | 551 32.165549            | 10.201.251.189        | 10.88.11.218            | TCP        | 1514    | 58578 + 80 [ACK   | Seg=10463 Ack=26 Win=_   |
|      | 552 32.165549            | 10.201.251.189        | 10.88.11.218            | TCP        | 1514    | 58578 - 80 [ACK   | Seg=11923 Ack=26 Win=_   |
|      | 553 32 165550            | 18 281 251 189        | 10 RR 11 21R            | TCP        | 1514    | SRSTR RA CACK     | Senalitet Arka76 Mina    |
| D.I  | Frame 539: 66 byte       | s on wire (528 bits)  | , 66 bytes captured (   | 528 bits)  | on inte | erface 0          |                          |
| Þ    | Ethernet II, Src:        | Cisco d1:42:c4 (e8:0  | 4:62:d1:42:c4), Dst:    | Veware a5: | ef:fd ( | (00:50:56:a5:ef:t | (d)                      |
| Þ    | Internet Protocol        | Version 4, Src: 10.2  | 01.251.189, Dst: 10.8   | 8.11.218   |         |                   |                          |
| <1   |                          |                       |                         |            |         |                   | >                        |
| 1    |                          |                       |                         |            | _       |                   |                          |

Se si esegue un'acquisizione Wireshark sul server Web durante un evento di trasferimento PRT, vengono visualizzate queste informazioni.

L'acquisizione di Wireshark sul server Web mostra le transazioni dei file PRT.

Se si desidera configurare il server Web basato su HTTPS (protetto), configurare i passaggi aggiuntivi seguenti.

Questi passaggi facilitano l'installazione di un certificato firmato da CA (Certification Authority) sul server Web e dispongono di configurazioni

Cisco CallManager (CCM) per il trasferimento della parte Jabber PRT tramite TLS1.2.

7. Generare "Server Key" e "Certificate Signing Request" (CSR) in XAMPP.

Aprire Shell nel pannello di controllo XAMPP (server Web), digitare il comando openssl e premere invio.

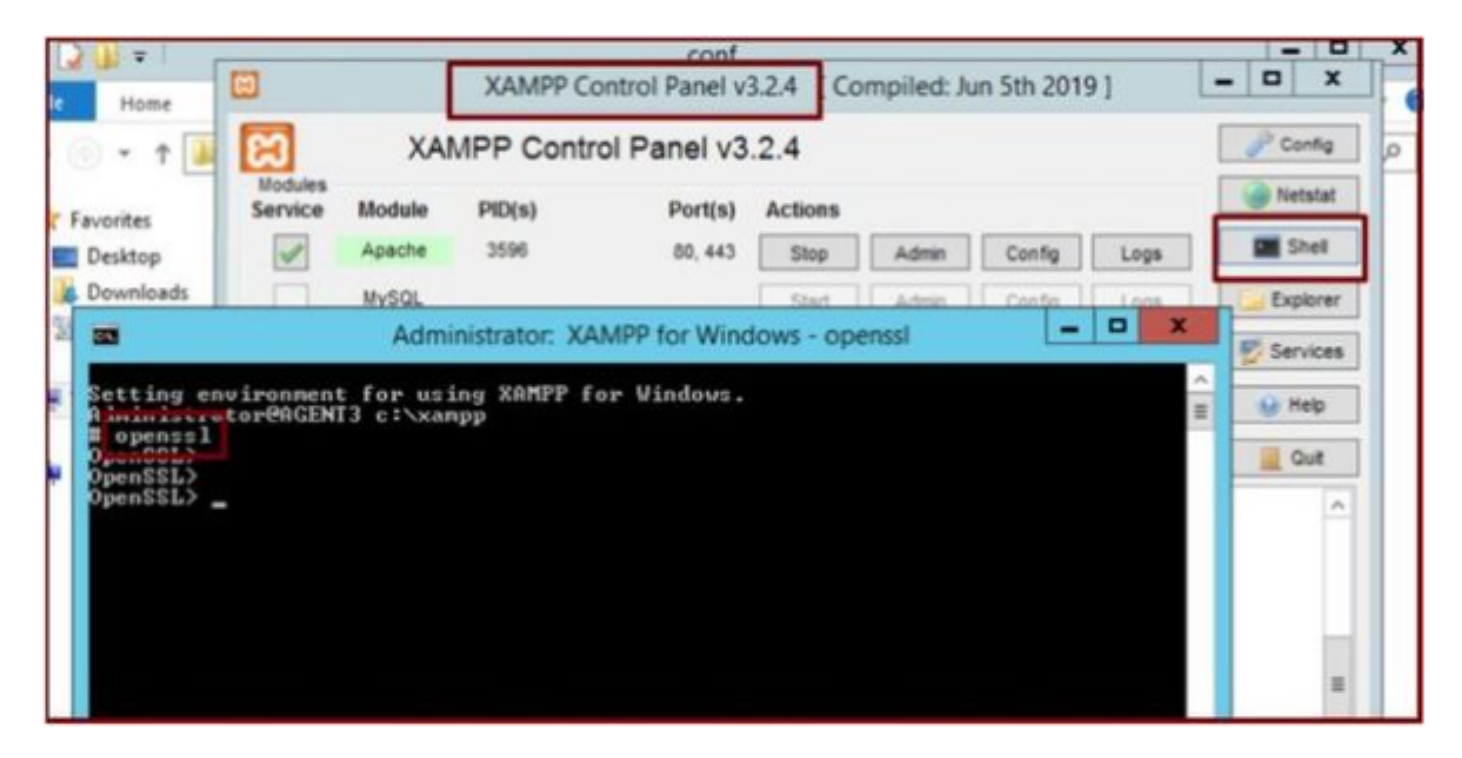

Eseguire il comando openssl tramite la shell del pannello di controllo XAMPP.

Generare la chiave del server eseguendo il comando "genrsa -out server.key 2048".

| File Home                                                                                | XAMPP Control Panel v3.2.4 [Compiled: Jun 5th 2019]         XAMPP Control Panel v3.2.4                                                                                                    | - D X                        |
|------------------------------------------------------------------------------------------|----------------------------------------------------------------------------------------------------|------------------------------|
| 123                                                                                      | Administrator: XAMPP for Windows - openssl                                                                                                    | Netstat                      |
| Setting envir<br>Administrator<br># openssl<br>OpenSSL><br>OpenSSL><br>Generating MS<br> | renment for using XAMPP for Windows.<br>PAGENT3 c:\xampp<br>rsa -out server.key 2048<br>H private key, 2048 Dit long modulus (2 primes)<br>H private key, 2048 Dit long modulus (2 primes)<br>H Private key, 2048 Dit long modulus (2 primes) | Explorer<br>Services<br>Help |
| OpenSSL> _                                                                               |                                                                                                    | H                            |
|                                                                                          |                                                                                                    |                              |

Eseguire il comando genrsa -out server.key 2048

Generare una richiesta di firma del certificato (CSR) eseguendo questi comandi.

#### genrsa -out server.key 2048

#### req -new -sha1 -nodes -key server.key -out server.csr -days 0000

Fornisci le informazioni pertinenti in questi campi:

- Nome del paese.
- Nome della provincia.
- Nome località.
- Nome organizzazione.
- Unità organizzativa.
- Nome comune.
- Indirizzo e-mail
- Attributi aggiuntivi.

| Administrator: XAMPP for Windows - openssl                                                                                                    | - 🗆 X          |
|----------------------------------------------------------------------------------------------------|----------------|
| OpenSSL><br>OpenSSL> genrsa -out server.key 2048<br>Generating RSA private key, 2048 bit long modulus (2 primes)<br>                                                                                                    | 99<br>d<br>DN. |
| If you enter '.', the field will be left blank.<br>Country Name <2 letter code> [AU]:US<br>State or Province Name <full name=""> [Some-State]:TX<br/>Locality Name <eg, city=""> []:RCDN<br/>Organization Name <eg, company=""> [Internet Widgits Pty Ltd]:CISCO<br/>Organizational Unit Name <eg, section=""> []:WEBSERVER<br/>Common Name <e.g. fqdn="" name="" or="" server="" your=""> []:agent3.ramebalaimp.com<br/>Enail Address []:agent3.ramebalaimp.com</e.g.></eg,></eg,></eg,></full> |                |
| Please enter the following 'extra' attributes<br>to be sent with your certificate request<br>A challenge password []:<br>An optional company name []:CISCO<br>OpenSSL><br>OpenSSL>                                                                                                    | >              |

Generare una richiesta di firma del certificato (CSR) per il server Web.

#### C:\xampp\

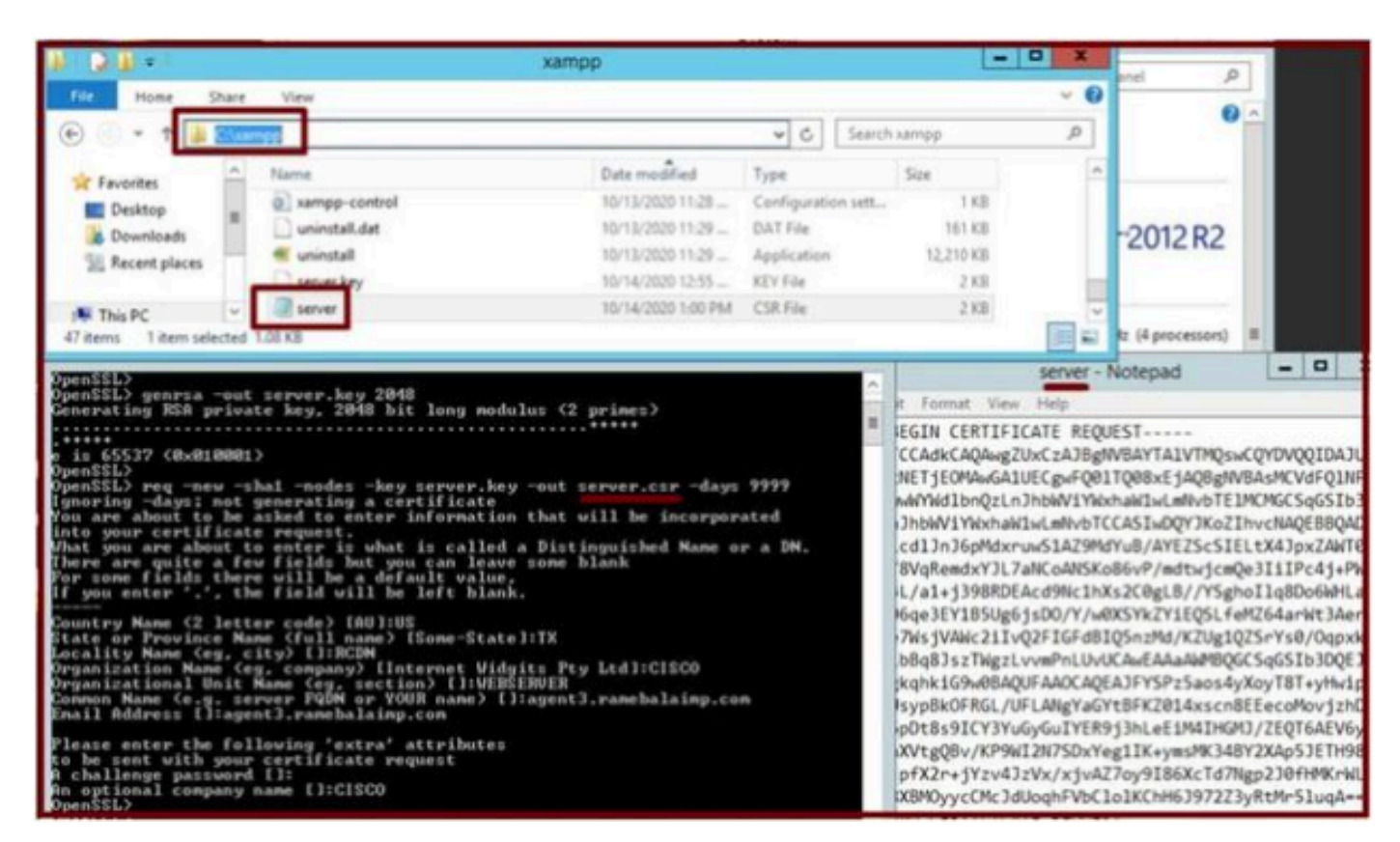

Percorso della richiesta di firma del certificato (CSR) generato.

Copiare il file server.csr in questa cartella.

#### C:\xampp\apache\conf\ssl.csr

| N 1 🖸 🕅 🖛 1          |                             | ssi.csr            |          |      |                |
|----------------------|-----------------------------|--------------------|----------|------|----------------|
| File Home            | Share View                  |                    |          |      |                |
| • • †                | C\uampp\apache\conf\ssl.csr |                    |          | v C  | Search ssl.csr |
| * Favorites          | Name                        | Date modified      | Туре     | Size |                |
| Desktop<br>Downloads | and server                  | 10/14/2020 1:00 PM | CSR File | 2 KB |                |
| 🛤 This PC            |                             |                    |          |      |                |
| 🙀 Network            |                             |                    |          |      |                |

Copiare il file CSR in una nuova cartella.

Copiare il file server.key nella posizione indicata:-

#### C:\xampp\apache\conf\ssl.key

| Houses                                                                                                    | (in Particular                                                                                                    |          |
|----------------------------------------------------------------------------------------------------|----------------------------------------------------------------------------------------------------|----------|
| Service Module PID(s)                                                                                                    | xampp                                                                                                    | - 0 X    |
| Administrator: XAMPP for Wi                                                                                                    | 🛞 💮 👻 🕆 🕌 + This PC + Local Disk (Ci) + xampp 🛛 🗸 🖏 Search xampp                                                                                                    | <i>p</i> |
| Setting environment for using XAMPP for Windows<br>definistrator@ACBNT3 c:>campp<br>genessi<br>OpenSSL><br>genessi<br>Senerating RSA private way, cM8 bit long modul<br>                                                                                                    | Favorites         Name         Date modified         Type         Size           Desktop         10/13/2020 11:28         Windows Batch File         1 K8           Dominady         immsel_stop         10/13/2020 11:28         Configuration sett         1 K8           Recent places         10/13/2020 11:28         DAT File         161 K8           10/13/2020 11:29         Application         12,210 K8           Server Akey         10/14/2020 11:25         KEY File         2 K8           47 Rems         1 item selected         56 K8         Stalkey |          |
| For some fields there will be a default value,<br>If you enter '.', the field will be left blank.                                                                                                    | Fie Home Share View                                                                                                    | ~ O      |
| Country Name (2 letter code) [AU]:US<br>State or Province Name (full name) [Some-State]<br>Locality Name (eg. city) []:RCDM<br>Organizational Unit Name (eg. section) []:VEBSE<br>Connon Name (eg. server PQDM or YOUR name) []:<br>Enail Address []:agent3.ramebalainp.com<br>Please enter the following 'extra' attributes<br>to be sent with your certificate request<br>A challenge password []:<br>An optional company name []:CISCO<br>OpenSSL> |                                                                                                    | ٩        |

Copiare il file server.key in una nuova cartella.

8. Firmare il CSR utilizzando l'autorità di certificazione (CA) e ottenere il certificato firmato dall'autorità di certificazione.

Ottenere il CSR (server.csr) firmato dalla CA (LAB CA server - ADFSCAIMP) e ottenere il certificato "server.crt" del server Web firmato dalla CA.

#### А

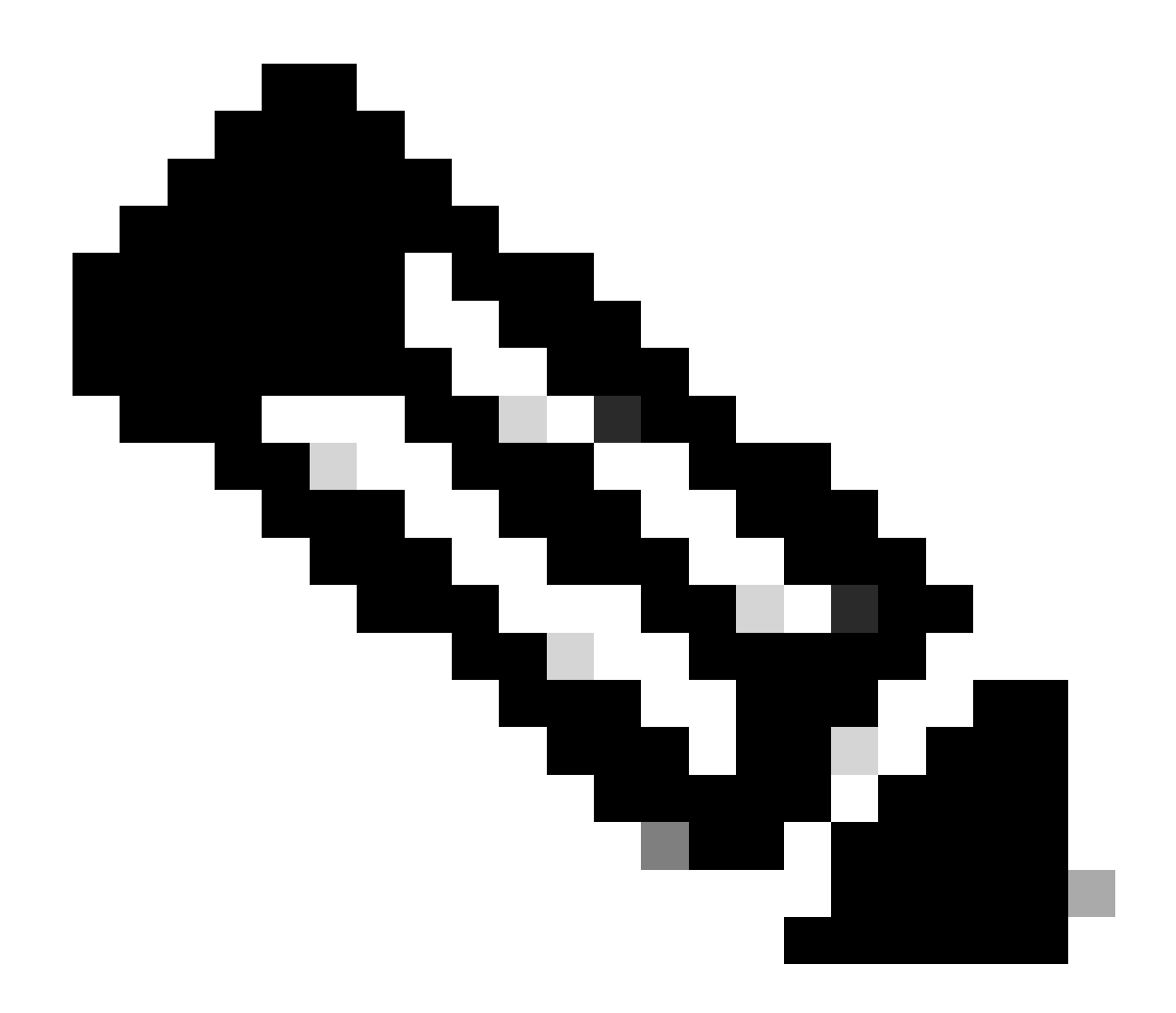

**Nota**: accertarsi di salvare il certificato in formato .crt (e non .cer o .der). In questa schermata viene illustrato come salvare il certificato in formato .crt utilizzando il server CA di Windows (durante il download del certificato firmato)

| 🕞 🛞 🧭 http://localhost/certsrv/certfnsh.asp                 | の * C / @ Microsoft Active Directory ×                                                                                                    |                  |
|-------------------------------------------------------------|----------------------------------------------------------------------------------------------------|------------------|
| Microsoft Active Directory Certificate Services - ADFSCAIMP |                                                                                                    |                  |
| Certificate Issued                                          |                                                                                                    |                  |
| The certificate you requested was issued to you.            | Save As                                                                                                    | ×                |
| Download certificate<br>Download certificate chain          | Organize   New folder                                                                                                    | # • O            |
|                                                             | Image: Second second secon | 5426             |
|                                                             | File name "kerver.crt"<br>Save as type: Security Certificate                                                                                                    | v<br>V<br>Cancel |

Firmare il CSR tramite il server Autorità di certificazione (CA) e ottenere il certificato firmato.

| a A  | Certificate                                                          | ×          |
|------|----------------------------------------------------------------------|------------|
| Gene | ral Details Certification Path                                       | -          |
|      | Certificate Information                                              |            |
| ,    | Windows does not have enough information to verify this certificate. |            |
|      |                                                                      |            |
|      |                                                                      |            |
| -    | Issued to: agent3.ramebalaimp.com                                    | Q.         |
|      | Issued by: ADFSCAIMP                                                 |            |
|      | Valid from 10/14/2020 to 10/14/2022                                  |            |
| I    |                                                                      |            |
|      | Install Certificate Issuer Statement                                 | <u>8</u> . |
|      | OK                                                                   |            |
|      |                                                                      |            |

Certificato firmato.

9. Caricare il certificato e riavviare il servizio Apache.

Caricare il file **server.crt** in questa posizione.

#### C:\xampp\apache\conf\ssl.crt

| 🚯 L 🕞 🚯 = 1.                                        |                            | ssi.crt            |                      |      |      |                | ×   |
|-----------------------------------------------------|----------------------------|--------------------|----------------------|------|------|----------------|-----|
| File Home Sha                                       | are View                   |                    |                      |      |      |                | ~ 0 |
| 🕑 🕘 🕶 1 📕 🖻                                         | \xampp\apache\conf\ssl.crt |                    |                      | ¥    | C    | Search ssl.crt | Q   |
| 🔆 Favorites                                         | Name                       | Date modified      | Туре                 | Size |      |                |     |
| Desktop     Downloads     Recent places     This PC | Server                     | 10/14/2020 2:25 PM | Security Certificate |      | 2 KB |                |     |
| • Network                                           |                            |                    |                      |      |      |                |     |

Caricare il certificato firmato.

Dopo aver caricato KEY/CSR/CERT, riavviare il servizio Apache.

|                                                                                                    |                                                                                          | XAMPP Co                                                                                                    | ontrol Panel v3.                                                                                                    | 2.4 [Co                       | mpiled: Ju | un 5th 2019 | 9]   |                          | ×     |
|----------------------------------------------------------------------------------------------------|------------------------------------------------------------------------------------------|----------------------------------------------------------------------------------------------------|----------------------------------------------------------------------------------------------------|-------------------------------|------------|-------------|------|--------------------------|-------|
| 8                                                                                                    | XAN                                                                                      |                                                                                                    | & Cont                                                                                                    | fig                           |            |             |      |                          |       |
| Modules<br>Service                                                                                                | Module                                                                                   | PID(s)                                                                                                    | Port(s)                                                                                                    | Actions                       |            |             |      | <ul> <li>Nets</li> </ul> | tat   |
| 1                                                                                                    | Apache                                                                                   | 10400                                                                                                    | 80, 443                                                                                                    | Stop                          | Admin      | Config      | Logs | She                      | el .  |
|                                                                                                    | MySQL                                                                                    |                                                                                                    |                                                                                                    | Start                         | Admin      | Config      | Logs | Explo                    | rer   |
|                                                                                                    | FieZila                                                                                  |                                                                                                    |                                                                                                    | Start                         | Admin      | Config      | Logs | E Servi                  | ces   |
|                                                                                                    | Mercury                                                                                  |                                                                                                    |                                                                                                    | Start                         | Admin      | Config      | Logs | Hel                      | p     |
|                                                                                                    | Tomcat                                                                                   |                                                                                                    |                                                                                                    | Start                         | Admin      | Config      | Logs | Qu                       | a     |
| 2 21 23 P<br>2 21 23 P<br>2 21 23 P<br>2 21 23 P<br>2 21 27 P<br>2 21 27 P<br>2 21 49 P<br>2 26 20 P<br>2 26 20 P | M [main]<br>M [main]<br>M [main]<br>M [Apache]<br>M [Apache]<br>M [Apache]<br>M [Apache] | The Mercur<br>The Tomca<br>Starting Ch<br>Control Par<br>Attempting<br>Attempting<br>Attempting<br>Status cha | ry module is disa<br>t module is disa<br>neck-Timer<br>nel Ready<br>to start Apache<br>to start Apache<br>to start Apache<br>nge detected: ru | service<br>service<br>service |            |             |      |                          | < 111 |

Riavviare il servizio Apache premendo il pulsante Stop & Start.

Sul CUCM, assicurarsi che il certificato Tomcat sia firmato dalla stessa CA (qui il server CA è ADFSCAIMP).

| CISCO For          | Cisco Unified Communications                                            |               | admin About Logo |                         |                            |            |                                             |
|--------------------|-------------------------------------------------------------------------|---------------|------------------|-------------------------|----------------------------|------------|---------------------------------------------|
| Show . Settings    | · Security · Software Upgrades                                          | · Services ·  | Help -           |                         |                            |            |                                             |
| Certificate List   | Certificate Management                                                  |               |                  |                         |                            |            |                                             |
| Generate Self      | -sign Certificate M Certificate Man<br>Certificate Revocation           | agement 3 G   | enerate CSR      |                         |                            |            |                                             |
| Status             | PSEC Configuration<br>Bulk Certificate Management<br>Session Management |               |                  |                         |                            |            |                                             |
| Certificate Lis    | Cipher Management                                                       |               |                  |                         |                            |            | Rows per Page 50                            |
| Find Certificate L | ist where Certificate V begi                                            | ns with ~ tom | cat              | Find Clear Filter       | 4 -                        |            |                                             |
| Certificator       |                                                                         | Туре          | Кеу Туре         | Distribution            | Issued By                  | Expiration | Description                                 |
| tomcat             | cucm125.ramebalaimp.com                                                 | CA-signed     | RSA              | cucm125.ramebalaimp.com | ADFSCAIMP                  | 10/14/2022 | Certificate Signed by ADFSCAIMP             |
| tomcat-ECDSA       | cucm125-EC.ramebalaimo.com                                              | Self-signed   | EC               | cucm125.ramebalaimp.com | cucm125-EC.ramebalaimp.com | 07/31/2025 | Self-signed certificate generated by system |
| tomcat-trust       | ADFSCAIMP                                                               | Self-signed   | RSA              | ADFSCAIMP               | ADFSCAIMP                  | 05/28/2049 | Signed Certificate                          |
| tomcat-trust       | oucm125.ramebalaimp.com                                                 | CA-signed     | RSA              | cucm125.ramebalaimp.com | ADFSCAIMP                  | 10/14/2022 | Trust Certificate                           |
| tomcat-trust       | cucm125-EC.ramebalaimo.com                                              | Self-signed   | EC               | cucm125.ramebalaimp.com | cucm125-EC.ramebalaimp.com | 07/31/2025 | Trust Certificate                           |
| Generate Self-     | signed Upload Certificate/Certifi                                       | cate chain G  | enerate CSR      | 0                       |                            |            |                                             |

Certificato Tomcat firmato dallo stesso server CA.

#### 10. Modificare l'URL nel "Servizio UC"

Accedere alla pagina Web di amministrazione di CUCM e selezionare: Gestione utente > Impostazioni utente > Servizio UC.

Modificare l'URL del server Web di conseguenza, come illustrato in questa sezione Servizio UC.

Sezione : Client

#### Parametro : PrtLogServerURL

#### Valore : https://<FQDN\_WebServer>:443/uploadprt.php

| System * Cal Routing * Lieda Resources *                                                                   | vications Solutions                                          |                                                              |                           |                                      | admin About Logou                                   |  |  |
|----------------------------------------------------------------------------------------------------|--------------------------------------------------------------|--------------------------------------------------------------|---------------------------|--------------------------------------|-----------------------------------------------------|--|--|
| System * Call Routing * Media Resources *                                                                  |                                                              | admin About Logo                                             |                           |                                      |                                                     |  |  |
|                                                                                                    | <ul> <li>Advanced Features • Device • Application</li> </ul> | n • User Management • Bulk Administration • Hel              | •                         |                                      |                                                     |  |  |
| UC Service Configuration                                                                                   |                                                              |                                                              |                           | Related Li                           | nks: Back To Find/List - Go                         |  |  |
| 🔜 Save 🗶 Delete 🗋 Copy 👍 A                                                                                 | dd New                                                       |                                                              |                           |                                      |                                                     |  |  |
| Status<br>Status: Ready                                                                                    |                                                              |                                                              | https://agent3.rameba     | laimp.com:                           | 443/uploadprt.php                                   |  |  |
| UC Service Information                                                                                     |                                                              | (                                                            | <u> </u>                  |                                      | _                                                   |  |  |
| UC Service Type: Jabber Client Confi<br>Product Type: Jabber<br>Vame* Jabber<br>JabberConfig<br>Obscripton | guration (jabber-config.xml)                                 |                                                              | Sin<br>use                | te I have FQDN in<br>d FQDN of WebSe | the webserver's certificate I<br>river in this URL. |  |  |
| Jabber Configuration Parameters                                                                            |                                                              |                                                              | \                         | £.                                   |                                                     |  |  |
| Section           Chent         >           Not Selected         Not                                       | Parameter<br>gServerURL<br>1 Selected                        | Faramater Description  Link to the script for submitting PRT | https://agent3.ramebalaim | Delete                               | Operationa<br>dd Custom                             |  |  |
| Section Multipart Parar                                                                                    |                                                              | arameter                                                     | Parameter Description     | Value                                | Operations                                          |  |  |
| Not Selected V                                                                                             | t Selected   Not Selected   N                                | ot Selected                                                  |                           |                                      | Add                                                 |  |  |

Configurazione dei dettagli del server Web in Configurazione client Jabber (jabber-config.xml).

11. Raccolta della parte Jabber - PRT.

Quindi, generare la parte PRT mediante la pagina CCM.

| cisco For Cisco                              | Unified CM Administ              | ration           |                |                   |                         |                   |             | Nevg                    | ciero Unified CM   | Administr    | ration - Go<br>rout Logou |
|----------------------------------------------|----------------------------------|------------------|----------------|-------------------|-------------------------|-------------------|-------------|-------------------------|--------------------|--------------|---------------------------|
| System - Cat Routing                         | Sleda Resources      Advanced Fe | stures · Device  | · Application  | User Management   | · Buk Administ          | ration = Help =   |             |                         |                    |              |                           |
| Find and List Phones                         |                                  |                  |                |                   |                         |                   |             | Related Links           | Actively Logged In | Device R     | leport - G                |
| cija Add New cija Ad                         | dd New From Template 🧰 Select A3 | Cear Al          | Delete Selecte | d PReset Selecte  | nd L Apply Co           | onfig to Selected |             |                         | 2 cm               | erale PRT fo | r Selected                |
| Status<br>2 records found<br>Phone (1 - 2 of | (2)                              |                  |                |                   |                         |                   |             |                         |                    | tows per     | Page 50 -                 |
| Find Phone where De                          | vice Name                        | -                | begins with    | Select item or en | Find<br>ter search text | Clear Filter      |             |                         |                    |              |                           |
|                                              | Device Name(Line) *              | Description      | Device Pool    | Device Protocol   | Status                  | Last Registered   | Last Active | Unified CM              | IPv4 Address       | Copy         | Buper Copy                |
|                                              | CSFAGENT1                        |                  | Default        | 51P               | Registered              | Now               |             | cucm125.ramebalaimp.com | 10.201.251.189     | D            | 104                       |
|                                              | camebala                         |                  | Default        | 51P               | None                    | Never             |             |                         | None               | Ð            | 104                       |
| Add New Add Ne                               | w from Template Select All       | Clear All Delete | Selected       | leset Selected    | sply Config to S        | elected           |             |                         | Genera             | te PRT for   | Selected                  |

Raccogliere la parte Jabber.

Dall'acquisizione dei pacchetti è possibile confermare che il traffico tra Jabber e Web Server sia crittografato tramite TLS1.2 (HTTPS-443):

IP server Web: 10.88.11.218

IP Jabber PC: 10.201.251.189

| 4       |                   |                       |                        | WebServerPCAP-during-PRTcollection-secure_HTTS.pcapng                                                | D X       |
|---------|-------------------|-----------------------|------------------------|----------------------------------------------------------------------------------------------------|-----------|
| File Ed | It View Go        | Capture Analyze Stati | stics Telephony Wirele | s Tools Help                                                                                         |           |
| 4.00    | 4 4 L Th          |                       | TATER                  |                                                                                                    |           |
| -       | a                 |                       | 1 I I I II II I I      |                                                                                                    |           |
| p. 633  | *** 10.201.251.18 | 9                     |                        | () () ()                                                                                             | respon_ + |
| No.     | Time              | Source                | Destination            | Protocal Length Info                                                                                 | -         |
| 55      | 2 25.577386       | 10.201.251.189        | 10.88.11.218           | TCP 66 60547 + 443 [SYN] Seq=0 x1n=64240 Len=0 PSS=1460 x5=256 SACK_PERM=1                           |           |
| 55      | 3 25,577543       | 10,88,11.218          | 10,201,251,189         | TCP 66 443 + 68547 [SYN, ACK] Seq+0 Ack+1 Win+8192 Len+0 HSS+1460 WS+256 SACK_PERH+1                 |           |
| . 55    | 4 25.577929       | 10.201.251.189        | 10.88.11.218           | TCP 60 60547 + 443 [ACK] Seq=1 Ack=1 Win=525568 Len=0                                                |           |
| 55      | 5 25.578770       | 10,201.251.189        | 20.08,11.210           | TLSv1.2 259 Client Hello                                                                             |           |
| 55      | 6 25.580939       | 10.85.11.218          | 10.201.251.189         | TLSv1.2 1946 Server Hello, Certificate, Server Key Exchange, Server Hello Done                       |           |
| - 55    | 7 25.581511       | 10.201.251.109        | 10.88.11.218           | TCP 60 60547 + 443 [ACK] Seq=206 Ack+1093 Win+525568 Len=0                                           |           |
| -56     | 8 25.625996       | 10.201.251.189        | 10.88.11.218           | TLSv1.2 180 Client Key Exchange, Change Cipher Spec, Encrypted Handshake Message                     |           |
| 56      | 1 25.632508       | 10.88.11.218          | 10.201.251.189         | TLSv1.2 105 Change Cipher Spec, Encrypted Handshake Message                                          |           |
| 56      | 2 25.633637       | 10.201.251.189        | 10.88.11.218           | TLSv1.2 334 Application Data                                                                         |           |
| . 56    | 3 25.652036       | 10.88.11.218          | 10.201.251.189         | TLSv1.2 108 Application Data                                                                         |           |
| 56      | 4 25.653286       | 10.201.251.109        | 10.88.11.218           | TCP 1514 60547 + 443 [ACK] Seq=612 Ack=1996 kin=525312 Len=1460 [TCP segment of a reassembled PDU]   |           |
| 56      | 5 25.653445       | 10.201.251.189        | 10.08.11.218           | TCP 1514 60547 + 443 [ACK] Seq-2072 Ack-1998 Win-525312 Len-1460 [TCP segment of a reassembled POU]  |           |
| 56      | 6 25.653452       | 10.201.251.189        | 10.68.11.218           | TCP 1514 60547 + 443 [ACK] Seq=3532 Ack=1998 Win=525312 Len=1460 [TCP segment of a reassembled POU]  |           |
| 56      | 7 25,653454       | 10,201.251.189        | 10.68.11.218           | TCP 1514 60547 + 443 [ACX] Seq=4992 Ack=1998 Win=525312 Len=1460 [TCP segment of a reassembled PDU]  |           |
| 56      | 8 25.653455       | 10.201.251.189        | 10.08.11.218           | TCP 1514 60547 + 443 [ACK] Seq=6452 Ack=1998 Win=525312 Len=1460 [TCP segment of a reassembled PDU]  |           |
| 50      | 9 25.653456       | 10.201.251.109        | 10.88.11.218           | TCP 1514 60547 + 443 [ACK] Seq=7912 Ack=1998 Win=525312 Len=1460 [TCP segment of a reassembled POU]  |           |
| 57      | 0 25.653457       | 10.201.251.189        | 10.08.11.218           | TCP 1514 60547 + 443 [ACK] Seq=9372 Ack=1998 Win=525312 Len=1460 [TCP segment of a reassembled PDU]  |           |
| 57      | 1 25.653458       | 10.201.251.189        | 10.08.11.210           | TCP 1514 60547 + 443 [ACK] Seq=10032 Ack=1998 Win=525312 Len=1460 [TCP segment of a reassembled POU] |           |
| 57      | 2 25.653459       | 10.201.251.189        | 10.88.11.218           | TCP 1514 60547 + 443 [ACK] Seq=12292 Ack=1998 Win=525312 Len=1468 [TCP segment of a reassembled POU] |           |
| 57      | 3 25.653468       | 10.201.251.189        | 10.88.11.218           | TCP 1514 60547 + 443 [ACK] Seq=13752 Ack=1998 Win=525312 Len=1468 [TCP segment of a reassembled PDU] |           |
| . 57    | 4 25.653497       | 10.88.11.218          | 10.201.251.189         | TCP 54 443 + 68547 [ACK] Seq=1998 Ack=15212 kin=65536 Len=0                                          |           |
| 57      | 5 25.653859       | 10.201.251.109        | 10.88.11.218           | TCP 1514 60547 + 443 [ACK] Seq=15212 Ack=1990 Win=525312 Len=1460 [TCP segment of a reassembled PDU] |           |
| + 57    | 6 25.654004       | 10.201.251.189        | 10.08.11.218           | TLSv1.2 1514 Application Data [TCP segment of a reassembled PDU]                                     |           |
| 57      | 7 25.654006       | 10,201,251,189        | 10.68,11.218           | TCP 1514 60547 = 443 [ACK] Seq=18132 Ack=1998 Win=525312 Len=1468 [TCP segment of a reassembled PDU] |           |
| 57      | 8 25.654007       | 10.201.251.189        | 10.00.11.210           | TCP 1514 60547 + 443 [ACK] Seq=19592 Ack=1998 Win=525312 Len=1468 [TCP segment of a reassembled PDU] |           |
| 57      | 9 25.654009       | 10.201.251.189        | 10.88.11.215           | TCP 1514 60547 + 443 [ACK] Seq=21052 Ack=1998 Win=525312 Len=1460 [TCP segment of a reassembled PDU] |           |
| 50      | 0 25.654010       | 10.201.251.189        | 10.08.11.218           | TCP 1514 00547 + 443 [ACK] Seq=22512 Ack=1990 Win=525312 Len=1460 [TCP segment of a reassembled PDU] |           |
| 58      | 1 25.654011       | 10.201.251.189        | 10.88.11.218           | TCP 1514 60547 + 443 [ACK] Seq=23972 Ack=1996 Win=525312 Len=1460 [TCP segment of a reassembled POU] | · · · · · |
|         |                   | R - Flat hat cat      |                        |                                                                                                    |           |

L'acquisizione di Wireshark sul server Web mostra che le transazioni del file PRT sono state eseguite in modo sicuro.

#### Verifica

La parte Jabber PRT si trova sul server Web (la posizione è configurata nello script PHP).

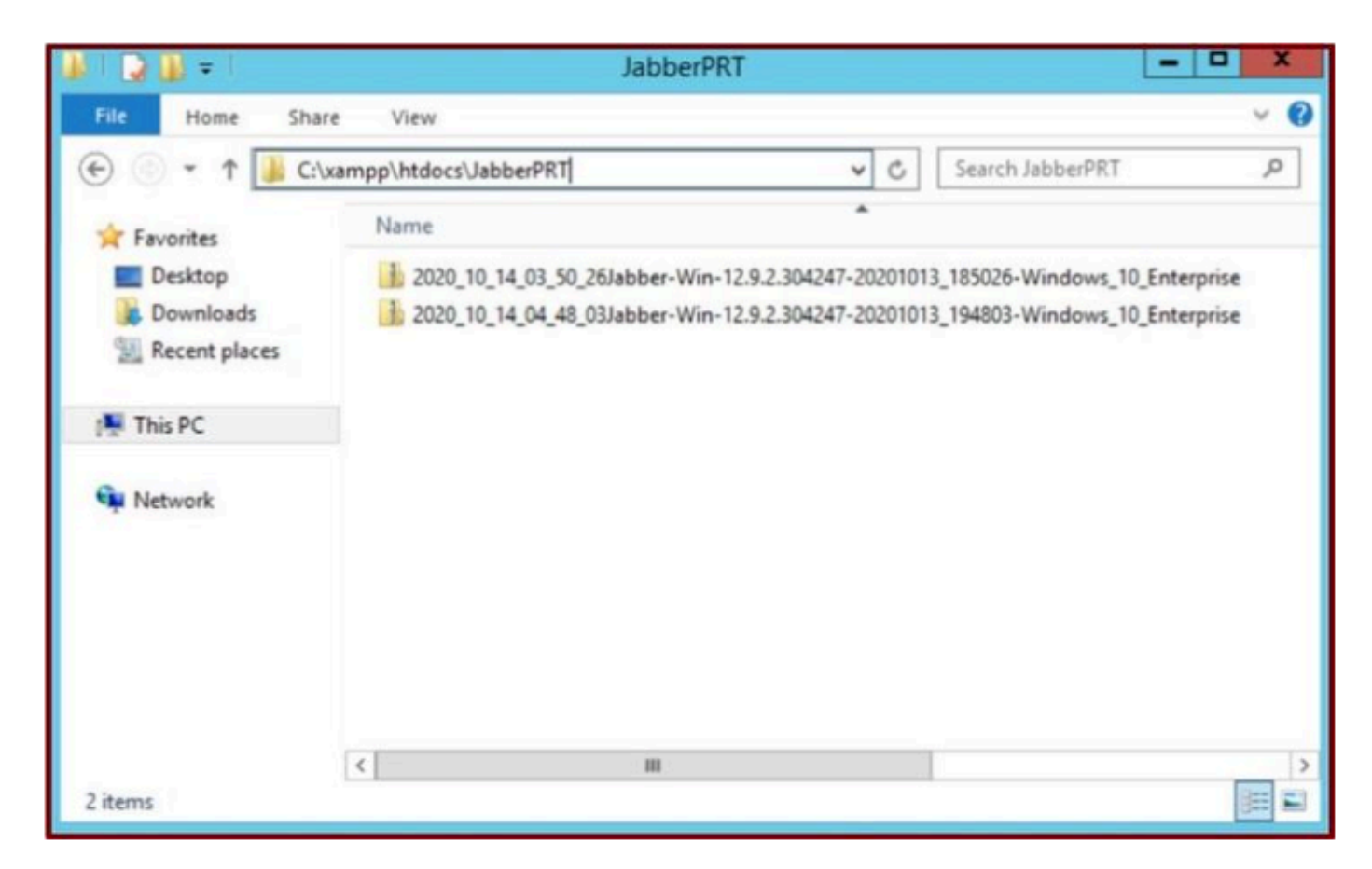

Il server Web contiene il file Jabber PRT scaricato.

#### Risoluzione dei problemi

Al momento non sono disponibili informazioni specifiche per la risoluzione dei problemi di questa configurazione.

Informazioni correlate

<u>Raccogli registri PRT in remoto</u>

Spero che questo articolo sia utile!

#### Informazioni su questa traduzione

Cisco ha tradotto questo documento utilizzando una combinazione di tecnologie automatiche e umane per offrire ai nostri utenti in tutto il mondo contenuti di supporto nella propria lingua. Si noti che anche la migliore traduzione automatica non sarà mai accurata come quella fornita da un traduttore professionista. Cisco Systems, Inc. non si assume alcuna responsabilità per l'accuratezza di queste traduzioni e consiglia di consultare sempre il documento originale in inglese (disponibile al link fornito).